# PROSES INPUT PRODUKSI PEKERJAAN KEDALAM SISTEM ERP PADA PROYEK PEMBANGUNAN BENDUNGAN BULANGO ULU

## 1. PENDAHULUAN

Pada zaman sekarang, kemajuan dalam teknologi informasi telah membawa transformasi besar dalam cara kita bekerja, berkomunikasi dan dalam kehidupan sehari-hari. Salah satu kemajuan dalam teknologi informasi dalam bidang konstruksi adalah penggunaan sistem ERP atau (Enterprise Resources Planning) yang sudah digunakan untuk mengoptimalkan proses bisnis Perusahaan. ERP atau (Enterprise Resource Planning) adalah sistem perangkat lunak yang memungkinkan organisasi atau suatu perusahan dalam mengelola dan mengintegrasikan berbagai aspek bisnis mereka dalam suatu platform yang terpusat. Sistem ERP biasanya mencakup fungsi-fungsi seperti manajemen keuangan, sumber daya manusia, rantai pasokan, manufaktur, persediaan, dan lainnya.

Dengan adanya penerapan sistem ERP, suatu perusahaan dapat mengoptimalkan proses bisnis mereka, mengurangi biaya, meningkatkan efisiensi operasional, dan memperbaiki visibilitas data. Data yang dihasilkan oleh sistem ERP juga dapat digunakan untuk membuat keputusan strategis yang lebih baik dan merespons perubahan pasar dengan lebih cepat. PT Brantas Abipraya (Persero) merupakan salah satu Perusahaan yang sudah menggunakan sistem ERP untuk mengintegrasikan berbagai aspek bisnis Perusahaan, seperti pendapatan, biaya, dan kontrak.

### 2. PEMBAHASAN

Pada setiap bulan, proyek harus membuat Rencana Produksi Proyek atau RPP, yaitu rencana produksi dalam 1 bulan kedepan. RPP akan menjadi target produksi proyek untuk mengerjakan pekerjaan tersebut. RPP biasanya dibagi kedalam 4 minggu, sehingga dari RPP total akan dibagi menjadi tiap minggu. Pembagian per-minggu tersebut harus melihat kesanggupan produksi proyek tiap harinya, sehingga akan didapat target yang sesuai dengan kemampuan proyek tersebut. Setelah RPP dibuat, selanjutnya RPP tersebut harus diinput kedalam RPP, dengan cara masuk ke web ERP lalu masukan pass dan id. Selanjutnya. Pilih Project pada dashboard berikut, lalu pilih RPP seperti pada gambar dibawah

| III Project    | Project Tasks                                              | Projects RBP FHT Perencan                        | aan Proyek EVA | Reporting | Configuration |                                        | <b>4</b> 2 O | 👩 Edi Nugrol | ho Yugo Utomo 👻 |
|----------------|------------------------------------------------------------|--------------------------------------------------|----------------|-----------|---------------|----------------------------------------|--------------|--------------|-----------------|
| 🦻 Discuss      | Tasks                                                      | Project                                          |                |           |               | ★ Tasks bulango ≭ Search               |              |              |                 |
| 🔁 Calendar     |                                                            | Progress Project Actual<br>Progress Project Plan |                |           |               | T Filters ▼ ≡ Group By ▼ ★ Favorites ▼ |              |              | ≝ 0 ≣           |
| Notes          | Undefined                                                  | Project S-Curve                                  |                |           |               |                                        |              |              |                 |
| Contacts       |                                                            | Job Inspections                                  |                |           |               |                                        |              |              |                 |
| CRM            | Mobilisasi dan Der                                         | Inspection Types                                 |                |           |               |                                        |              |              |                 |
| 🛃 Sales        | Daya<br>Drougk Dekerioon                                   | Data Termin                                      |                |           |               |                                        |              |              |                 |
| 😝 Website      | Bendungan Bulang<br>(MYC) di Kabupate                      | Car                                              |                |           |               |                                        |              |              |                 |
| Project        | Provinsi Gorontalo<br>BWS sulawesi II                      | Klaim                                            |                |           |               |                                        |              |              |                 |
| - Course to    |                                                            | Defect List                                      |                |           |               |                                        |              |              |                 |
| Documents      | ☆ ② Sub Task                                               | RKDK                                             |                |           |               |                                        |              |              |                 |
| 📩 KRA          | Mobilisasi dan Der<br>Fasilitas Kontrakto                  | RPP                                              | <b>—</b>       |           |               |                                        |              |              |                 |
| overtime Requ  | Staff, Barak Kerja,<br>Kerja dll)                          | Import Alokasi Non Fasilitas                     |                |           |               |                                        |              |              |                 |
| SCM-Procure    | Proyek Pekerjaan I<br>Bendungan Bulang                     | Rekap RKDK<br>Alokasi Non Fasilitas              |                |           |               |                                        |              |              |                 |
| SCM-Logistics  | (MYC) di Kabupate<br>Provinsi Gorontalo<br>BWS sulawesi II | Data Rekap Alokasi                               |                |           |               |                                        |              |              |                 |
| SCM-Monitoring | ☆ 🕗 Sub Task                                               | 100%                                             |                |           |               |                                        |              |              |                 |

Gambar 1 Input RPP dalam ERP

Setelah itu, Klik Create dibagian kiri atas lalu isi Judul, nama proyek dan periode RPP tersebut.

|          | Project        | Project Tasks Projects RBP FHT Perencanaan Proyek E          | VA Reporting Configuration                                                                                                    | <b>2</b> 12 Ø | 👩 Edi Nugroho   | Yugo Utomo 👻 |
|----------|----------------|--------------------------------------------------------------|----------------------------------------------------------------------------------------------------|---------------|-----------------|--------------|
| Θ        | Discuss        | RPP                                                          | RPP BULANGO ULU X Search                                                                                                    |               |                 |              |
| 8        | Calendar       | Create Import 🛓                                              | T Filters ▼ ≡ Group By ▼ ★ Favorites ▼                                                                                                    |               | 1-22            | / 22 < >     |
| e.       | Noles          | Name Name                                                    | Proyek Bisnis Unit                                                                                                    | Tanggal Mulai | Tanggal Selesal | Durasi To    |
|          | Contacts       | RPP September 2022 - Bend. Bulango Ulu Paket II              | Proyek Pekerjaan Pembangunan Bendungan Bulango Ulu Paket-II (MYC) di Kabupaten Bone Bolango, Provinsi Gorontalo Divisi Operasi 2/ Proyek    | 2 01/09/2022  | 30/09/2022      | 0 1          |
|          | 0014           | RPP BULAN OKTOBER 2022 BEND. BULANGO ULU PAKET II (MYC)      | Proyek Pekerjaan Pembangunan Bendungan Bulango Ulu Paket-II (MYC) di Kabupaten Bone Bolango, Provinsi Gorontalo Divisi Operasi 2/ Proyek    | 2 26/09/2022  | 25/10/2022      | 0 1          |
| <u> </u> | GRM            | RPP BULAN NOVEMBER 2022 BEND. BULANGO ULU PAKET II (MY)      | c) Proyek Pekerjaan Pembangunan Bendungan Bulango Ulu Paket-II (MYC) di Kabupaten Bone Bolango, Provinsi Gorontalo Divisi Operasi 2/ Proyek | 2 01/11/2022  | 30/11/2022      | 0            |
| Ľ        | Sales          | RPP DESEMBER 2022 BEND.BULANGO ULU                           | Proyek Pekerjaan Pembangunan Bendungan Bulango Ulu Paket-II (MYC) di Kabupaten Bone Bolango, Provinsi Gorontalo Divisi Operasi 2/ Proyek    | 2 01/12/2022  | 31/12/2022      | 0 1          |
| 0        | Website        | RPP JANUARI 2023 BULANGO ULU                                 | Proyek Pekerjaan Pembangunan Bendungan Bulango Ulu Paket-II (MYC) di Kabupaten Bone Bolango, Provinsi Gorontalo Divisi Operasi 2/ Proyek    | 2 01/01/2023  | 31/01/2023      | 0            |
|          | Project        | RPP FEBRUARI 2023 BULANGO ULU                                | Proyek Pekerjaan Pembangunan Bendungan Bulango Ulu Paket-II (MYC) di Kabupaten Bone Bolango, Provinsi Gorontalo Divisi Operasi 2/ Proyek    | 2 01/02/2023  | 28/02/2023      | 0            |
|          |                | RPP MARET 2023 BULANGO ULU                                   | Proyek Pekerjaan Pembangunan Bendungan Bulango Ulu Paket-II (MYC) di Kabupaten Bone Bolango, Provinsi Gorontalo Divisi Operasi 2/ Proyek    | 2 01/03/2023  | 31/03/2023      | 0 :          |
| Þ        | Documents      | RPP Bulan April 2023 Bulango     RPD MEL 2023 BUL ANCO LILLI | Proyek Pekerjaan Pembangunan Bendungan Bulango Ulu Paket-II (MYC) di Kabupaten Bone Bolango, Provinsi Gorontalo Divisi Operasi 2/ Proyek    | 2 01/04/2023  | 30/04/2023      | 0 1          |
| *        | KRA            |                                                              | Proyek Pekerjaan Pembangunan Bendungan Bulango Ulu Paketrii (MYC) di Kabupaten Bone Bolango, Provinsi Gorontalo, Divisi Operasi 2/ Proyek.  | 2 01/05/2023  | 30/06/2023      | 0 1          |
| 0        | Overtime Requ  | RPP JULI 2023 BULANGO ULU                                    | Provek Pekerjaan Pembangunan Bendungan Bulango Ulu Paket-II (MYC) di Kabupaten Bone Bolango, Provinsi Gorontalo. Divisi Operasi 2/ Provek   | 2 01/07/2023  | 31/07/2023      | 0            |
|          |                | RPP AGUSTUS 2023 BULANGO ULU                                 | Provek Pekeriaan Pembangunan Bendungan Bulango Ulu Paket-II (MYC) di Kabupaten Bone Bolango, Provinsi Gorontalo, Divisi Operasi 2/ Provek   | 2 01/08/2023  | 31/08/2023      | 0 1          |
| 뮾        | SUM-Procure    | RPP SEPTEMBER 2023 BULANGO ULU                               | Proyek Pekerjaan Pembangunan Bendungan Bulango Ulu Paket-II (MYC) di Kabupaten Bone Bolango, Provinsi Gorontalo Divisi Operasi 2/ Proyek    | 2 01/09/2023  | 30/09/2023      | 0 1          |
| ٢        | SCM-Logistics  | RPP OKTOBER 2023 BULANGO ULU                                 | Proyek Pekerjaan Pembangunan Bendungan Bulango Ulu Paket-II (MYC) di Kabupaten Bone Bolango, Provinsi Gorontalo Divisi Operasi 2/ Proyek    | 2 01/10/2023  | 31/10/2023      | 0 1          |
|          | SCM-Monitoring | RPP NOVEMBER 2023 BULANGO ULU                                | Proyek Pekerjaan Pembangunan Bendungan Bulango Ulu Paket-II (MYC) di Kabupaten Bone Bolango, Provinsi Gorontalo Divisi Operasi 2/ Proyek    | 2 01/11/2023  | 30/11/2023      | 0            |
|          | Heledeck       | RPP DESEMBER 2023 BULANGO ULU                                | Proyek Pekerjaan Pembangunan Bendungan Bulango Ulu Paket-II (MYC) di Kabupaten Bone Bolango, Provinsi Gorontalo Divisi Operasi 2/ Proyek    | 2 01/12/2023  | 31/12/2023      | 0 1          |
|          | hapacak        | RPP JANUARI 2024 BULANGO ULU                                 | Proyek Pekerjaan Pembangunan Bendungan Bulango Ulu Paket-II (MYC) di Kabupaten Bone Bolango, Provinsi Gorontalo Divisi Operasi 2/ Proyek    | 2 01/01/2024  | 31/01/2024      | 0            |
| -        | My Dashboard   | RPP FEBRUARI 2024 BULANGO ULU                                | Proyek Pekerjaan Pembangunan Bendungan Bulango Ulu Paket-II (MYC) di Kabupaten Bone Bolango, Provinsi Gorontalo Divisi Operasi 2/ Proyek    | 2 01/02/2024  | 29/02/2024      | 0 1          |
| 9        | eLearning      | RPP MARET 2024 BULANGO ULU                                   | Proyek Pekerjaan Pembangunan Bendungan Bulango Ulu Paket-II (MYC) di Kabupaten Bone Bolango, Provinsi Gorontalo Divisi Operasi 2/ Proyek    | 2 01/03/2024  | 31/03/2024      | 0 1          |
|          | SCM - Delivery | RPP APRIL 2024 BULANGO ULU                                   | Proyek Pekerjaan Pembangunan Bendungan Bulango Ulu Paket-II (MYC) di Kabupaten Bone Bolango, Provinsi Gorontalo Divisi Operasi 2/ Proyek    | 2 01/04/2024  | 30/04/2024      | 0            |
|          |                | RPP MEI 2024 BULANGO ULU                                     | Proyek Pekerjaan Pembangunan Bendungan Bulango Ulu Paket-II (MYC) di Kabupaten Bone Bolango, Provinsi Gorontalo Divisi Operasi 2/ Proyek    | 2 01/05/2024  | 31/05/2024      | 0            |
| O        | Attendances    | RPP JUNI 2024 BULANGO ULU                                    | Proyek Pekerjaan Pembangunan Bendungan Bulango Ulu Paket-II (MYC) di Kabupaten Bone Bolango, Provinsi Gorontalo Divisi Operasi 2/ Proyek    | 2 01/06/2024  | 30/06/2024      | 0            |
|          | Project        | Project Tasks Projects RBP FHT Perencanaar                   | Proyek EVA Reporting Configuration                                                                                                    |               |                 |              |
| ø        | Discuss        | RPP / New                                                    |                                                                                                    |               |                 |              |
|          | Colordan       |                                                              |                                                                                                    |               |                 |              |
|          | Calendar       | Save Discard                                                 |                                                                                                    |               |                 |              |
| <b>a</b> | Notes          | Confirm Project                                              |                                                                                                    |               | Draft           | Confirm A    |
|          | Contacts       |                                                              |                                                                                                    |               |                 |              |
|          | CDM            |                                                              |                                                                                                    |               |                 |              |
| ~        | CRM            |                                                              |                                                                                                    |               |                 |              |
| Ŀ        | Sales          | Provek                                                       | Drovek Pekeriaan Pembangunan Rendungan Bulango Illu P 🛫                                                                                     |               |                 |              |
| ۲        | Website        | Bienis Unit                                                  | Divisi Operasi 2/ Provek 2                                                                                                    |               |                 |              |
| 6        | Project        | Periode                                                      | + sd +                                                                                                    |               |                 |              |
| B        | Documents      | Durasi                                                       | 0                                                                                                    |               |                 |              |
|          | KDA            | Total Nilai Proyek                                           | 0.00                                                                                                    |               |                 |              |
|          | NRA.           | Total Nilai Divisi                                           | 0.00                                                                                                    |               |                 |              |
| 0        | Overtime Requ. | Total Nilai RI                                               | 0.00                                                                                                    |               |                 |              |
| B        | SCM-Procure    |                                                              |                                                                                                    |               |                 |              |
| Ŷ        | SCM-Logistics  | BOQ                                                          |                                                                                                    |               |                 |              |
| Ŀ        | SCM-Monitoring | Vol Kontrak He                                               | rga Satua Total Vol Proyek Vol Divisi Vol Produksi Vol Akhir Nilai Proyek Nilai Divisi (Rp Nil                                              | ai Produk     | Vol RI Nila     | ii RI (Rp)   |
| -0       | Helpdesk       | Add a line                                                   |                                                                                                    |               |                 |              |
| (2)      | My Dashboard   |                                                              |                                                                                                    |               |                 |              |
|          | al coming      |                                                              |                                                                                                    |               |                 |              |
| 2        | ecearning      |                                                              |                                                                                                    |               |                 | _            |
|          | COM Delivery   |                                                              |                                                                                                    |               |                 | Þ            |

Gambar 2 Create RPP

Setelah RPP dibuat, maka selanjutnya adalah mengisi item pekerjaan dan total rencana volume yang akan dikerjakan dengan cara add line pada bagian bawah. Berikut contoh RPP yang sudah di input kedalam RPP, jumlah dari RPP di ERP harus sama dengan jumlah yang sudah dibuat pada excel.

| Create |                      |                                             |                                  |                                     | Action *        |              |           |              |                |              |         |                | 22/22 🔇            |
|--------|----------------------|---------------------------------------------|----------------------------------|-------------------------------------|-----------------|--------------|-----------|--------------|----------------|--------------|---------|----------------|--------------------|
|        |                      |                                             |                                  |                                     |                 |              |           |              |                | Draft        | Confirm | Approve Divisi | Approve Dep Produk |
|        | RPP JUNI 2024        | BULANGO ULU                                 |                                  |                                     |                 |              |           |              |                |              |         |                |                    |
|        | Proyek               | Proyek Pekerjaan Pe<br>Paket-II (MYC) di Ka | mbangunan Ben<br>Dupaten Bone Bo | dungan Bulango<br>Jango, Provinsi G | Ulu<br>orontalo |              |           |              |                |              |         |                |                    |
|        | Bisnis Unit          | Divisi Operasi 2/ Pro                       | yek 2                            |                                     |                 |              |           |              |                |              |         |                |                    |
|        | Periode              | 01/06/2024sd 30/0                           | 5/2024                           |                                     |                 |              |           |              |                |              |         |                |                    |
|        | Durasi               | 0                                           |                                  |                                     |                 |              |           |              |                |              |         |                |                    |
|        | Total Nilai Proyek   | 10,585,878,687.94                           |                                  |                                     |                 |              |           |              |                |              |         |                |                    |
|        | Total Nilai Divisi   | 0.00                                        |                                  |                                     |                 |              |           |              |                |              |         |                |                    |
|        | Total Nilai Produksi | 0.00                                        |                                  |                                     |                 |              |           |              |                |              |         |                |                    |
|        | Total Nilai RI       | 0.00                                        |                                  |                                     |                 |              |           |              |                |              |         |                |                    |
|        |                      |                                             |                                  |                                     |                 |              |           |              |                |              |         |                |                    |
|        | BOQ                  |                                             |                                  |                                     |                 |              |           |              |                |              |         |                |                    |
|        |                      |                                             |                                  |                                     |                 |              |           |              |                | 1-40 / 33    | 8 < >   |                |                    |
|        | Uraian Vol K         | ontrak Harga Satua                          | Total                            | Vol Proyek                          | Vol Divisi      | Vol Produksi | Vol Akhir | Nilai Proyek | Nilai Divisi ( | Nilai Produk | Vol RI  |                |                    |
|        | I.1 Mobilisas        | 0.62 1,724,000,00                           | 1,068,880,00_                    | 0.00                                | 0.00            | 0.00         | 0.00      | 0.00         | 0.00           | 0.00         | 0.00    | )              |                    |
|        | I.2 Mobilisas        | 0.62 750,000,000                            | 465,000,000                      | 0.00                                | 0.00            | 0.00         | 0.00      | 0.00         | 0.00           | 0.00         | 0.00    | )              |                    |
|        | I.3 Penyedia         | 0.62 309,500,000                            | 191,890,000                      | 0.00                                | 0.00            | 0.00         | 0.00      | 0.00         | 0.00           | 0.00         | 0.00    | )              |                    |
|        | I.4 Mobilisas        | 0.62 60,000,000.00                          | 37,200,000.00                    | 0.00                                | 0.00            | 0.00         | 0.00      | 0.00         | 0.00           | 0.00         | 0.00    | )              |                    |
|        | 1.5 Sistem Pe        | 0.63 588,698,468                            | 370,880,034                      | 0.00                                | 0.00            | 0.00         | 0.00      | 0.00         | 0.00           | 0.00         | 0.00    | )              |                    |
|        |                      |                                             |                                  |                                     | 0.00            |              |           |              |                | 0.00         |         |                |                    |

Gambar 3 RPP yang sudah diinput

Selanjutnya adalah penyusunan laporan LMP atau Laporan Mingguan Proyek. LMP merupakan laporan produksi setiap minggu yang dilaporan proyek ke kantor pusat. Pengiriman LMP dilakukan setiap tanggal 2 untuk LMP minggu ke-1, tanggal 10 untuk LMP minggu ke-2, tanggal 18 untuk LMP minggu ke-3 dan tanggal 25 untuk LMP minggu ke-4. Untuk input progress pekerjaan ke dalam ERP dengan cara sebagai berikut:

1. Masuk web site ERP, lalu pilih project task dan pilih proyek tersebut

|   | Project        | Project Tasks Projects RBP FHT                                     | Perencanaan Proyek EVA Reporting Configuration | <b>Q</b> 12 |
|---|----------------|--------------------------------------------------------------------|------------------------------------------------|-------------|
| Θ | Discuss        | Tasks                                                              | ★ Tasks bulango x s                            |             |
| ۲ | Calendar       |                                                                    | ▼ Filters ▼                                    |             |
| ą | Notes          | Undefined                                                          | de Add e Palvan                                |             |
|   | Contacts       | 338                                                                |                                                |             |
| 1 | CRM            | Mobilisasi dan Demobilisasi<br>Peralatan Konstruksi dan Sumber     |                                                |             |
| ٢ | Sales          | Daya<br>Proyek Pekerjaan Pembangunan                               |                                                |             |
| ۲ | Website        | Bendungan Bulango Ulu Paket-II<br>(MYC) di Kabupaten Bone Bolango, |                                                |             |
| e | Project        | BWS sulawesi II                                                    |                                                |             |
| Ð | Documents      | 100%<br>合 ② Sub Task 0 ● 10                                        |                                                |             |
| * | KRA            | Mobilisasi dan Demobilisasi<br>Fasilitas Kontraktor (Kantor Rumah  |                                                |             |
| 0 | Overtime Requ  | Staff, Barak Kerja, Gudang, Bengkel<br>Kerja dll)                  |                                                |             |
| 늪 | SCM-Procure    | Proyek Pekerjaan Pembangunan<br>Bendungan Bulango Ulu Paket-II     |                                                |             |
| ٩ | SCM-Logistics  | Provinsi Gorontalo<br>BWS sulawesi II                              |                                                |             |
| ۲ | SCM-Monitoring | 100%                                                               |                                                |             |
| 0 | Helpdesk       | Penyediaan Air Bersih Selama                                       |                                                |             |

Gambar 4 Input LMP dalam ERP

2. Setelah itu, cari item pekerjaan yang akan di input kedalam ERP, sebagai contoh akan menginput item pengecoran beton.

|   | Project        |     | Project Tasks Pro | ojects RBP FHT     | Perencanaan Proyek       | EVA Reporting        | Configuration |            |        |                 |                    |                    |                | Q <sup>12</sup> Ø  |
|---|----------------|-----|-------------------|--------------------|--------------------------|----------------------|---------------|------------|--------|-----------------|--------------------|--------------------|----------------|--------------------|
| ø | Discuss        | Tas | ks                |                    |                          |                      |               |            |        | ★ Tasks bular   | ngo 🗶 Task beton : | X Search           |                |                    |
|   | Calendar       | ÷   |                   |                    |                          |                      |               |            |        | ▼ Filters ▼     | ≡Group By - ★      | Favorites 👻        | 1-1            | 7/17 < >           |
| æ | Notes          |     | No Anggaran       | Uraian             |                          |                      | Start Date    | End Date   | Durasi | Bobot Pekerjaan | volume Kontrak     | Total Kontrak      | Volume Progres | Total Pendapatan   |
|   | Contacts       |     | + IV.4.2.1        | Beton K-225 Tipe   | A                        |                      | 01/06/2021    | 30/11/2021 | 182    | 3.2167          | 16,027.00          | 22,688,285,983.00  | 3,048.19       | 4,315,106,808.07   |
|   |                |     | + IV.4.2.2        | Beton K-225 Tipe   | B (Lining concrete tunne | l)                   | 20/11/2021    | 30/04/2022 | 161    | 3.2987          | 15,201.00          | 23,266,893,816.00  | 9,070.23       | 13,883,037,796.49  |
| 4 | CRM            |     | + IV.4.2.3        | Beton K-225, Tipe  | A untuk lantai kerja 🔺   | <b></b>              | 01/06/2021    | 30/04/2022 | 333    | 0.0471          | 234.67             | 332,205,657.43     | 234.67         | 332,210,947.34     |
| 2 | Sales          |     | IV.4.2.4          | Tulangan Beton U   | lir                      | •                    | 01/06/2021    | 30/04/2022 | 333    | 14.5626         | 4,055,588.96       | 102,715,901,589.92 | 1,477,400.99   | 37,418,134,850.06  |
|   | Website        |     | 1V.4.2.9          | Construction Join  | t Beton (Dowel Bar / Do  | vel Ø 22 mm Besi Uli | r) 01/06/2021 | 30/04/2022 | 333    | 0.0014          | 254.10             | 10,134,270.30      | 254.10         | 10,134,270.30      |
|   |                |     | 1V.4.4.6          | Beton K-225 Tipe   | A (Escape Channel)       |                      | 01/01/2022    | 28/02/2022 | 58     | 1.2158          | 6,057.59           | 8,575,300,074.11   | 6,090.29       | 8,621,573,370.76   |
|   | Project        |     | + IV.4.4.8        | Beton K-225 Tipe   | A (Saluran Anak Sungai)  |                      | 01/01/2022    | 28/02/2022 | 58     | 0.3825          | 1,906.00           | 2,698,188,874.00   | 0.00           | 0.00               |
| Ð | Documents      |     | + IV.4.4.9        | Tulangan Beton U   | lir                      |                      | 01/01/2022    | 28/02/2022 | 58     | 2.9161          | 812,110.00         | 20,568,309,970.00  | 463,986.91     | 11,751,396,488.53  |
|   | KD4            |     | 🕂 VII.7.1.8       | Buis Beton Untuk   | Drainase Diameter 0,50   | meter                | 01/02/2022    | 28/02/2022 | 27     | 0.0155          | 437.50             | 109,220,562.50     | 0.00           | 0.00               |
|   | NDA            |     | 🕂 III.3.6.4       | Tulangan Beton U   | lir                      |                      | 26/08/2022    | 27/08/2022 | 1      | 0.2582          | 71,899.74          | 1,821,004,714.98   | 64,235.99      | 1,626,904,943.68   |
| 0 | Overtime Requ  |     | 🕂 III.3.6.5       | Beton K-250        |                          |                      | 26/08/2022    | 27/08/2022 | 1      | 0.1394          | 624.24             | 983,021,940.00     | 2,534.32       | 3,990,914,944.99   |
| 묘 | SCM-Procure    |     | + IV.4.2.3,1      | Beton K-225, Tipe  | A untuk lantai kerja     |                      | 26/08/2022    | 27/08/2022 | 1      | 0.1939          | 966.33             | 1,367,964,771.57   | 928.38         | 1,314,240,246.19   |
|   |                |     | + IV.4.2.9,1      | Construction Join  | t Beton (Dowel Bar / Do  | vel Ø 22 mm Besi Uli | r) 26/08/2022 | 27/08/2022 | 1      | 0.0033          | 577.90             | 23,048,385.70      | 1,194.47       | 47,905,090.00      |
| Ð | SCM-Logistics  |     | + IV.4.4.6,1      | Beton K-225 Tipe   | A (Escape Channel)       |                      | 26/08/2022    | 27/08/2022 | 1      | 3.7833          | 18,850.35          | 26,685,102,120.15  | 9,614.27       | 13,610,240,912.48  |
| Ľ | SCM-Monitoring |     | + IV.4.5.7        | Pondasi Beton K2   | 25                       |                      | 26/08/2022    | 27/08/2022 | 1      | 0.0005          | 2.50               | 3,539,072.50       | 1.25           | 1,769,536.25       |
| 0 | Helpdesk       |     | ✤ IV.4.2.10       | Beton K-300 Inlet  |                          |                      | 31/03/2024    | 01/04/2024 | 1      | 2.8548          | 11,665.49          | 20,136,047,264.29  | 3,644.43       | 6,290,718,839.38   |
| 2 | reipeesk       |     | ✤ IV.4.2.11       | Beton K-300 (Linin | ig Concreteb tunnel)     |                      | 31/03/2024    | 01/04/2024 | 1      | 2.3109          | 9,443.04           | 16,299,829,647.84  | 696.61         | 1,202,428,626.78   |
| ۵ |                |     |                   |                    |                          |                      |               |            |        | 35.2007         | 5,021,846.41       | 248,283,998,714.29 | 2,042,935.09   | 104,416,717,671.29 |

Gambar 5 cari item yang akan di progreskan

3. Selanjutnya, klik edit, progress, add line, lalu masukan tanggal progress, volume dan pajak (PPh pasal 4 ayat 2 baru), lalu klik post jurnal

| Project    | Project Tasks Proje  | ects RBP FHT Perend        | anaan Proyek EV.   | A Reporting                     | Configuration                             |                                 |          |               |                    |                |             |              |       |
|------------|----------------------|----------------------------|--------------------|---------------------------------|-------------------------------------------|---------------------------------|----------|---------------|--------------------|----------------|-------------|--------------|-------|
|            | Tasks / IV.4.2.2 Bet | ton K-225 Tipe B (L        | ining concrete     | tunnel)                         |                                           |                                 |          |               |                    |                |             |              |       |
|            | Edit                 |                            |                    |                                 |                                           | Print -                         | Action - |               |                    |                |             |              |       |
|            | Import Progress      |                            |                    |                                 |                                           |                                 |          |               |                    |                |             |              |       |
|            |                      |                            |                    |                                 |                                           |                                 |          |               |                    |                | _           | _            | - 0   |
|            |                      |                            |                    |                                 |                                           |                                 |          |               |                    |                | Stock       | Moves        | Notes |
|            |                      | A Reto                     | on K-225 T         | ine R (l                        | ining conc                                | rete tur                        | nel)     |               |                    |                |             |              |       |
|            |                      |                            | // IX 223 1        | ipe b (E                        | ining cone                                |                                 | incij    |               |                    |                |             |              |       |
|            |                      | Project                    | Proyek<br>Paket-II | Pekerjaan Pemi<br>(MYC) di Kabu | oangunan Bendungar<br>oaten Bone Bolango. | i Bulango Ulu<br>Provinsi Goron | talo ,   | Fotal Kontrak | 23,                | 266,893,816.00 |             |              |       |
|            |                      | No Anggaran                | IV.4.2.2           |                                 |                                           |                                 | 5        | Satuan        | m3                 | 201.00         |             |              |       |
|            |                      | Assigned to<br>Progress(%) | Edi Nug            | roho Yugo Uton<br>60%           | 10                                        |                                 | E        | Bobot         | 3.2                | 987            |             |              |       |
|            |                      | Job Number                 | JOB/11             | 956                             |                                           |                                 |          | Done Date     |                    |                |             |              |       |
|            |                      |                            |                    |                                 |                                           |                                 |          |               |                    |                |             |              |       |
|            |                      | Description                | Gantt View S       | chedule Pro                     | gress PO/Kontral                          | Progress                        | Vendor   | Consume Mater | ial Checkl         | list           |             |              |       |
|            |                      | Progress Type              | Manual             |                                 |                                           |                                 |          |               |                    |                |             |              |       |
|            |                      | 2                          |                    |                                 | ×                                         | K . D                           |          |               |                    | -              | 1           |              |       |
|            |                      | 25/12/2022                 | 0.00               | 0.00                            | 0.00                                      | 0.00                            | 0.00     | 0.00          | Percentage<br>0.00 | laxes          | Journal Pro | Deet lournal |       |
| Learning   |                      | 25/08/2023                 | 0.00               | 231.98                          | 0.00                                      | 0.05                            | 0.00     | 1.53 3        | 355.067.707        | (PPH PASA)     | PPBD/09/20  | Post Journal | 0.000 |
|            |                      | 25/09/2023                 | 0.00               | 730.80                          | 0.00                                      | 0.16                            | 0.00     | 4.81 1        | 1.118.569.58       | (PPH PASA_)    | PPBD/10/20  |              | Open  |
|            |                      | 25/11/2023                 | 0.00               | 2 848 36                        | 0.00                                      | 0.62                            | 0.00     | 18 74 4       | 135973926          | (PPH PASA      | PPBD/12/20  |              | Open  |
|            |                      | 25/12/2023                 | 0.00               | 1.926.87                        | 0.00                                      | 0.42                            | 0.00     | 12.68         | 2.949.298.05       | (PPH PASA      | PPBD/01/20  |              | Open  |
|            |                      | 25/01/2024                 | 0.00               | 1 099 57                        | 0.00                                      | 0.24                            | 0.00     | 7.23.1        | 683.020.66         | (PPH PASA      | PPBD/02/20  |              | Open  |
|            |                      | 25/02/2024                 | 0.00               | 1 752 36                        | 0.00                                      | 0.38                            | 0.00     | 11 52 5       | 7 682 189 82       |                | PDBD/03/20  |              | Open  |
| idaet DKAD |                      | 25/02/2024                 | 0.00               | 1,732.30                        | 0.00                                      | 0.00                            | 0.00     | 11.55 4       | 2,002,109,92       | (FERPASA)      | FF00/03/20  |              | Open  |
|            |                      | 25/02/2024                 |                    | 490.90                          | 0.00                                      | 0.10                            | 0.00     | 9.44          | 795 159 50 4       | CODULDACA      | DDDD        |              | -     |

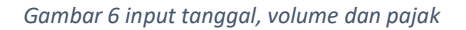

Item progress pekerjaan harus semuanya di input kedalam ERP sesuai dengan total progress yang dihasilkan pada bulan tersebut. Input item progress di ERP sebaiknya dilakukan minimal setiap minggu

agar dapat terlihat produksi proyek selama 1 minggu yang diperoleh dan tidak menumpuk di akhir bulan. Hasil input akan otomatis terkumpul dan dapat dilihan dengan cara berikut:

- Project Tasks Projects RBP FHT Perencanaan Proy Project .... yek EVA Reporting Configuration 👩 Edi Nugroho Yugo Uto Q Bearch men  $\triangleleft$ ~  $\bigcirc$ ..... <u>«</u> Discuss Calendar Notes Contacts Ê 3 Ð 圮 1 Website Project me Rec n  $\sim$ 9 SCM-Logistics SCM-Monitoring Helpdesk My Dashboard eLearning SCM - Delive () \$ 20 (2 API Dashboa Employees Budget RKAP Travel 0 % ♣ Treasury Time Off Expenses
- 1. Pilih menu, lalu klik accounting

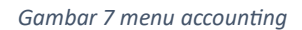

2. Setelah itu pilih menu reporting, lalu pilih profit and loss

| III Accounti   | ing Overview Customers Vendors Accounting Transfer   | Reporting Fatter Delate                                   |                                       |                             | 🔍 😢 🛛 🔯 Edi Nugroho Yugo Utomo 🝷                        |
|----------------|------------------------------------------------------|-----------------------------------------------------------|---------------------------------------|-----------------------------|---------------------------------------------------------|
| 😑 Discuss      | Accounting Overview                                  | Generic Statements                                        | Favorites x Search                    |                             |                                                         |
| 😰 Calendar     | -                                                    | Cash Flow Statement<br>Executive Summary                  | ▼ Filters ▼ ≡ Group By ▼ ★ Favo       | rites 💌                     | 1-80/1036 < > 🎫 💷 🕍                                     |
| Notes          |                                                      | Financial Ratio                                           | -                                     |                             | ×                                                       |
| Contacts       | •                                                    | Rekonsiliasi Pajak                                        |                                       |                             |                                                         |
| CDM            | Company Data                                         | Partner Reports<br>Partner Ledger                         | Accounting Peri                       | iods                        | Chart of Accounts                                       |
| v Crun         | Setup your company's data for                        | Aged Receivable                                           | Define your fiscal years &            |                             | Setup your chart of accounts and                        |
| 🔄 Sales        | reports headers.                                     | Aged Payable                                              | periodicity.                          |                             | record initial balances.                                |
| 🧿 Website      | Let's start!                                         | Daily Reports                                             | Configure                             |                             | Review                                                  |
| Project        |                                                      | Bank Book<br>Cash Book                                    |                                       |                             |                                                         |
| Documents      | KKP0001 Kas Kecil Pupiah - SWA0646                   | Day Book                                                  | 1                                     | [BNK0007] Bank BNL - DV2    | - 0600513132                                            |
| - KDA          | Cash                                                 | Audit Reports                                             |                                       | Bank                        | - 0099515152                                            |
|                | New Transactions Balance in GL Rp 801,4              | Profit and Loss                                           | Balance in GL Rp 0.00                 | Configure                   | Balance in GL Rp -2,204,056,279.00                      |
| Overtime Requ  | Latest Statement                                     | General Ledger                                            |                                       | Create or Import Statements | Latest Statement Rp 0.00                                |
| SCM-Procure    | Difference Pp-601,4                                  | Trial Balance                                             |                                       |                             | 1 Check to print                                        |
| SCM-Logistics  |                                                      | Consolidated Journals                                     | SAMPLE DATA                           |                             | SAMPLE DATA                                             |
| SCM-Monitoring |                                                      | Tax Report                                                |                                       |                             |                                                         |
| O Helesteek    |                                                      | Partner Reports                                           | · · · · · · · · · · · · · · · · · · · |                             |                                                         |
| Helpdesk       | [KBR0001] Kas Besar Rupiah - DV1                     | Partner Ledger                                            | · DV2 - 034001002717304               | [KBR0001] Kas Besar Rupia   | ah - KS00015 i                                          |
| My Dashboard   | Cash                                                 | Aged Partner Balance                                      |                                       | Cash                        |                                                         |
| 🧃 eLearning    | New Transactions Balance in GL                       | Management                                                | Balance in GL Rp 0.00                 | New Transactions            | Balance in GL Rp 0.00                                   |
| SCM - Delivery |                                                      | Report Tax                                                |                                       |                             |                                                         |
| () Attendances |                                                      | Report Project Budget                                     | SAMPLE DATA                           |                             | SAMPLE DATA                                             |
| API Dashboard  | >                                                    | Report Piutang Segmentasi                                 |                                       |                             |                                                         |
|                |                                                      | Report Project Budget in Excel<br>Report Equitas in Excel | 0                                     |                             |                                                         |
| Employees      | [BNK0013] BSI Ex Bank Syariah Mandiri Escrow - DV2 - | Analytic Report                                           | - SWA0599                             | [BNK0001] Bank Mandiri -    | DV2 - 166-0001020239                                    |
| S Budget RKAP  | 7133602377                                           | Assets Report                                             |                                       | Bank                        |                                                         |
| 🗾 Travel       | Bank                                                 | Penyisihan Piutang Tak Tertagih                           | Balance in GL Rp 0.00                 | Configure                   | Balance in GL Rp -1,527,088,903.81                      |
| Accounting     | Configure Balance in GL Rp 216,1<br>Latest Statement | Budgets Analysis                                          |                                       | Create or Import Statements | Latest Statement Rp 0.00 Difference Rp 1,527,088,903.81 |
| : Surveys      | Create or Import Statements Difference Rp -216,1     | Audit Reports                                             | •                                     |                             |                                                         |
| -              |                                                      | AMPLE DATA                                                |                                       |                             | CAMPI F DATA                                            |

Gambar 8 menu reporting dan profit and loss

3. Setelah itu, klik analytic lalu pilih proyek, dan pilih bulan yang akan dilihat

|    | Account        | ng Overview Customers Vendors Accounting Transfer Reporting Faktur Pajak |            | Q.12 ()            | i Edi Nugroho Yugo Utome       |
|----|----------------|--------------------------------------------------------------------------|------------|--------------------|--------------------------------|
| 9  |                | Profit and Loss                                                          |            |                    |                                |
| 8  |                | Print Preview Export (XLSX) Save                                         | 🛎 Analytic | Tilters: None T    | T Options: Posted Entries Only |
| 4  |                | There are unposted Journal Entries prior or included in this period      | Accounts   | (KS00137) Divisi ( | Operasi 2 / 200                |
|    |                |                                                                          | Tags       |                    | •                              |
| 1  |                |                                                                          |            |                    | 2024                           |
| ы  | Sales          | PENDAPATAN USAHA                                                         |            |                    | Rp 46,285,847,151.70           |
|    |                | PENDAPATAN USAHA - PIHAK BERELASI                                        |            |                    | Rp 46,285,847,151.70           |
| ۲  |                | Jasa Konstruksi                                                          |            |                    | Rp 46,285,847,151.70           |
|    |                | PENDAPATAN USAHA - PIHAK KETIGA                                          |            |                    | Rp 0.00                        |
| •  | Project        | BEBAN POKOK PENDAPATAN                                                   |            |                    | Rp 44,054,232,541.89           |
|    | Documents      | > Upah Tenaga Kerja                                                      |            |                    | Rp 7,450,721,910.04            |
|    |                | > Beban Bahan / Material                                                 |            |                    | Rp 22,732,178,698.26           |
| *  |                | ▶ Beban Peralatan                                                        |            |                    | Rp 7,656,993,564.02            |
|    |                | Beban Subkontraktor                                                      |            |                    | Rp 400,000,000.00              |
| 10 | Overtime Requ  | Beban Persiapan dan Penyelesalan                                         |            |                    | Rp 1,071,368,097.93            |
|    | SCM-Procure    | Beban Tidak Langsung/Umum Proyek/SPC/Plant                               |            |                    | Rp 4,742,970,271.64            |
|    |                | Beban Imbalan Kerja BAU Proyek                                           |            |                    | Rp 3,436,226,048.40            |
| Ð  |                | Beban Umum dan Administrasi Proyek                                       |            |                    | Rp 966,655,756.00              |
|    |                | Beban Kendaraan Proyek                                                   |            |                    | Rp 333,479,320.00              |
| ĸ  |                | Beban Administrasi Bank & Keuangan Proyek                                |            |                    | Rp 6,609,147.24                |
| 0  | Helpdesk       | Beban Tidak Langsung Divisi/Unit Bisnis                                  |            |                    | Rp 0.00                        |
|    |                | LABA (RUGI) KOTOR                                                        |            |                    | Rp 2,231,614,609.81            |
| ۲  |                | BAGIAN LABA (RUGI) VENTURA BERSAMA                                       |            |                    | Rp 0.00                        |
|    |                | Bagian Laba (Rugi) Ventura Bersama                                       |            |                    | Rp 0.00                        |
| 9  | eLearning      | LABA (RUGI) KOTOR SETELAH VENTURA BERSAMA                                |            |                    | Rp 2,231,614,609.81            |
|    | SCM - Delivery | BEBAN USAHA                                                              |            |                    | Rp 0.00                        |
|    |                | LABA (RUGI) SEBELUM PENDAPATAN (BEBAN) LAIN-LAIN                         |            |                    | Rp 2,231,614,609.81            |
| 0  |                | PENDAPATAN (BEBAN) LAIN-LAIN                                             |            |                    | Rp 22,202,458.32               |
| _  |                | Pendapatan Lain-Lain                                                     |            |                    | Rp 22,202,458.32               |
|    | API Dashboard  | Beban Lain-Lain                                                          |            |                    | Rp 0.00                        |
|    | Employees      | LABA (RUGI) SEBELUM BEBAN KEUANGAN DAN PAJAK                             |            |                    | Rp 2,253,817,068.13            |
|    |                | BEBAN KEUANGAN                                                           |            |                    | Rp 0.00                        |
| \$ |                | LABA (RUGI) SEBELUM PAJAK PENGHASILAN                                    |            |                    | Rp 2,253,817,068.13            |
|    |                | BEBAN (MANFAAT) PAJAK PENGHASILAN                                        |            |                    | Rp 1,226,574,949.54            |
| 1  |                | Pajak Penghasilan Final                                                  |            |                    | Rp 1,226,574,949.54            |
| 0  |                | LABA (RUGI) BERSIH TAHUN BERJALAN                                        |            |                    | Rp 1,027,242,118.59            |
|    |                | PENDAPATAN KOMPREHENSIF LAIN                                             |            |                    | Rp 0.00                        |
| 12 | Surveys        | LABA (RUGI) BERSIH KOMPREHENSIF TAHUN BERJALAN                           |            |                    | Rp 1.027.242.118.59            |

#### Gambar 9 Overview Profit and Loss

Pada menu profit and loss dapat dilihat pada bulan yang akan dipilih berapa hasil produksi proyek yang sudah di input kedalam ERP, pada menu ini juga dapat dilihat total biaya yang sudah di input dan kontribusi yang didapatkan pada bulan tersebut

### 3. KESIMPULAN

Dalam setiap bulan, proyek harus memiliki target-target produksi yang harus dicapai untuk menyelesaikan proyek tersebut. Target produksi harus sesuai dengan kemampuan dari proyek tersebut untuk menyelesaikan suatu pekerjaan, setelah target itu dibuat, maka harus diinput kedalam sistem ERP dan menginput hasil progress pekerjaan riil di lapangan kedalam ERP. Pada akhir bulan, harus dievaluasi terkait rencana produksi proyek dengan realisasi progress pekerjaan, apakah pada bulan tersebut rencana produksi tercapai atau tidak tercapai. Apabila tidak tercapai harus dijelaskan mengapa tidak tercapai dan apa Solusi untuk bulan berikutnya untuk mencapai target rencana produksi berikutnya.